存储系统 陈明 2024-01-04 发表

【X10000】如何将生成的系统日志通过md5算法做校验?

解决方法

我们经常需要将一个目标集群的日志取回来解压分析,如何将生成的系统日志通过md5算法做校验确认日志没有破损?

```
1.生成md5和sha256校验文件
```

[root@localhost tmp]# md5sum sosreport-localhost-2023-04-11-znklpmf .tar.xz >sosreport.md5

[root@localhost tmp]# sha256sum sosreport-localhost-2023-04-11-znklp mf.tar.xz > sosreport.sha256

[root@localhost tmp]# ll

total 12032

-rw-----. 1 root root 12308316 Apr 11 13:28 sosreport-localhost-2023-0 4-11-znklpmf.tar.xz

-rw-r--r-. 1 root root 80 Apr 11 13:47 sosreport.md5

-rw-r--r-. 1 root root 112 Apr 11 13:48 sosreport.sha256

```
2.使用md5sum和sha256sum在本地校验md5和sha256码,这2个工具x10000
默认系统都已经安装
```

[root@B20-node3 log]# ll

total 12028

-rw------ 1 root root 12308316 Apr 11 13:51 sosreport-localhost-2023-04 -11-znklpmf.tar.xz

-rw-r--r-- 1 root root 80 Apr 11 13:51 sosreport.md5

-rw-r--r-- 1 root root 112 Apr 11 13:51 sosreport.sha256

[root@B20-node3 log]# md5sum -c sosreport.md5

sosreport-localhost-2023-04-11-znklpmf.tar.xz: OK ====《 校验成功, 文件 无损坏, 显示ok [root@B20-node3 log]# sha256sum -c sosreport.sha256

```
sosreport-localhost-2023-04-11-znklpmf.tar.xz: OK ==== 《 校验成功, 文件
无损坏, 显示ok
```

如果传输过程中文件被破坏,校验结果会如下显示 [root@B20-node3 log]# md5sum -c 2.md5 2: FAILED md5sum: WARNING: 1 computed checksum did NOT match [root@B20-node3 tmp]# sha256sum -c 1.256

## 1: FAILED

sha256sum: WARNING: 1 computed checksum did NOT match